# 為傳入的多鏈路非同步和ISDN呼叫配置具有 PRI的訪問伺服器

## 目錄

簡介 必要條件 需求 採用元件 相關產品 慣例 設定 網路圖表 組態 驗證 show輸出示例 疑難排解 疑難排解資源 疑難排解指令 調試輸出示例 相關資訊

## <u>簡介</u>

在許多環境中,您需要配置一個可以接受來自非同步和ISDN使用者的傳入呼叫的訪問伺服器。這樣 ,這些使用者就能夠無縫地連線到網路,就像他們實際在場一樣。這種設定通常用於為旅行和遠端 通勤的使用者以及小型辦公室 — 家庭辦公室(SOHO)站點提供網路連線。

本文檔介紹如何配置接入伺服器以在ISDN T1 PRI電路上接受傳入非同步和ISDN呼叫。此配置提供 了網路接入伺服器(NAS)接受呼叫所需的最低設定。您可以根據需要向此配置新增其他功能。

## <u>必要條件</u>

## <u>需求</u>

本文件沒有特定需求。

## <u>採用元件</u>

本文中的資訊係根據以下軟體和硬體版本:

- Cisco AS5300,具有192個MICA資料機和八個運行Cisco IOS®軟體版本12.2(5)的T1埠。
- •兩個T1 PRI。
- 運行Microsoft Windows的PC。這台電腦有模擬數據機和連線到公共交換機電話網路的電話連線。PC撥打連線到AS5300的T1 PRI。
- 採用ISDN BRI電路的Cisco 800和1600系列路由器。這些路由器是ISDN撥入客戶端。提供了 Cisco 1600的配置。您可以將此客戶端配置應用到具有BRI介面的任何路由器。
- 本機驗證、授權及記帳(AAA)。 如果您有AAA Radius或Tacacs+伺服器,可以使用其中任一伺服器為傳入呼叫提供AAA。
- 註:Cisco 800路由器的配置與Cisco 1600路由器的配置類似,因此不包括在本文檔中。

本文中的資訊是根據特定實驗室環境內的裝置所建立。文中使用到的所有裝置皆從已清除(預設))的組態來啟動。如果您的網路正在作用,請確保您已瞭解任何指令可能造成的影響。

### <u>相關產品</u>

您可以將此配置用於具有T1或PRI卡和內部數字數據機(例如MICA、NextPort或Microcom)的任何 路由器。任何帶T1或PRI卡和數字數據機的AS5xxx系列路由器都可以使用此配置中的概念。

Cisco 2600系列路由器不支援內部數字數據機。您可以將Cisco 2600系列路由器配置為僅接受 ISDN呼叫,前提是路由器具有T1或PRI WIC或網路模組。

Cisco 3600系列路由器可同時支援ISDN和數據機呼叫。但是,Cisco 3600系列路由器需要T1或PRI WIC或網路模組以及NM-xDM數字數據機網路模組。

您也可以進行修改,以便將此配置用於E1或PRI埠。使用電信公司提供的線路編碼、成幀和其他物理特徵配置E1控制器。D通道配置(E1的介面Serial x:15)與本文檔中顯示的配置類似。

## <u>慣例</u>

如需文件慣例的詳細資訊,請參閱<u>思科技術提示慣例</u>。

## <u>設定</u>

本節提供用於設定本文件中所述功能的資訊。

**注意:**要查詢有關本文檔中使用的命令的其他資訊,請使用<u>命令查詢工具(僅限註</u>冊客戶)。

### 網路圖表

本檔案會使用以下網路設定:

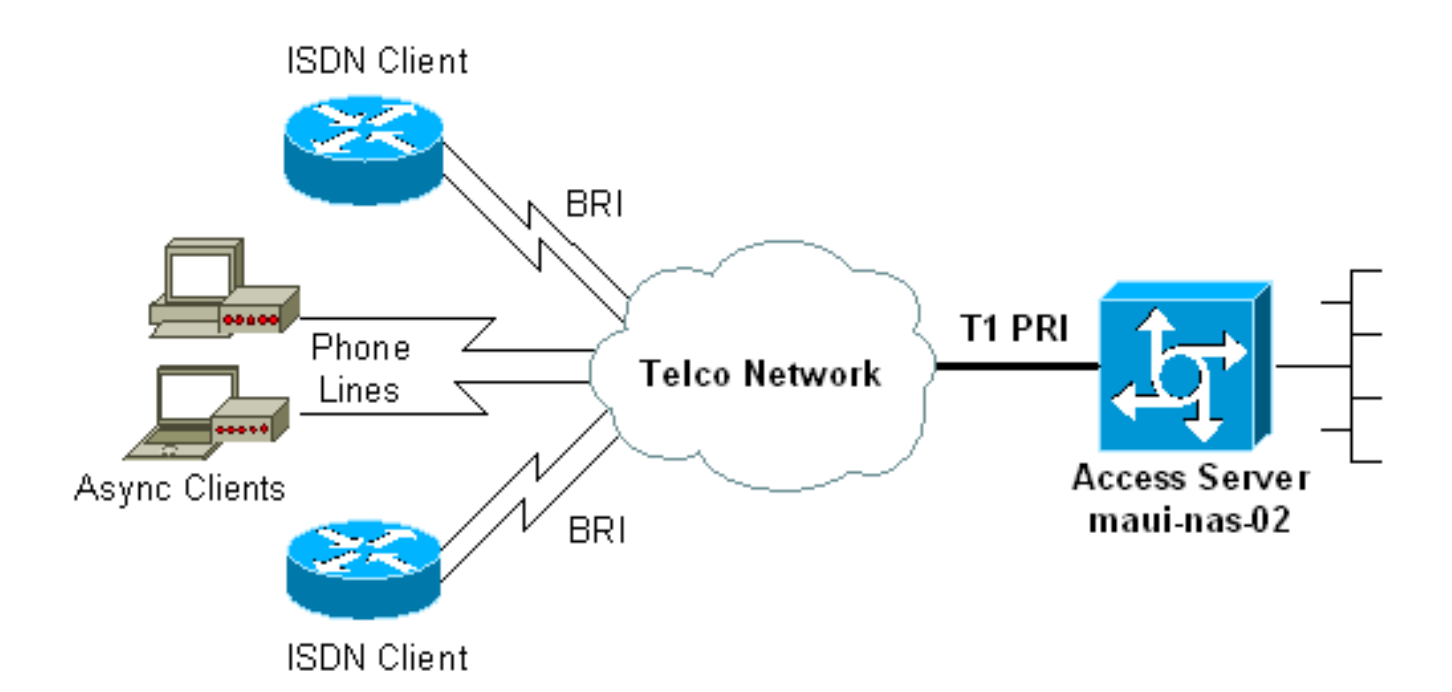

## <u>組態</u>

## 本檔案會使用以下設定:

- maui-nas-02(5300)
- maui-soho-01(1600)

## maui-nas-02(5300)

| <pre>maui-nas-02#show running-config Building configuration</pre> |  |  |  |  |  |
|-------------------------------------------------------------------|--|--|--|--|--|
| Current configuration : 3671 bytes<br>!                           |  |  |  |  |  |
| ! No configuration change since last restart<br>!                 |  |  |  |  |  |
| version 12.2                                                      |  |  |  |  |  |
| service timestamps debug datetime msec                            |  |  |  |  |  |
| service timestamps log datetime msec                              |  |  |  |  |  |
| service password-encryption<br>!                                  |  |  |  |  |  |
| hostname maui-nas-02                                              |  |  |  |  |  |
| !                                                                 |  |  |  |  |  |
| boot system flash:c5300-i-mz.122-5.bin                            |  |  |  |  |  |
| aaa new-model                                                     |  |  |  |  |  |
| aaa authentication login default local                            |  |  |  |  |  |
| aaa authentication login NO_AUTHEN none                           |  |  |  |  |  |
| aaa authentication ppp default local                              |  |  |  |  |  |
| aaa authorization network default local                           |  |  |  |  |  |
| <pre>! PPP authentication and network authorization are</pre>     |  |  |  |  |  |
| local. ! Replace local with radius or tacacs if you               |  |  |  |  |  |
| use an AAA server.                                                |  |  |  |  |  |
| enable secret 5 <deleted><br/>!</deleted>                         |  |  |  |  |  |
| username admin password 7 <deleted></deleted>                     |  |  |  |  |  |
| username async_user password 7 <deleted></deleted>                |  |  |  |  |  |
| username travis_isdn password 7 <deleted></deleted>               |  |  |  |  |  |

username austin\_isdn password 7 <deleted> !--- Usernames for local authentication of the call. !--- The client presents the username/password and the NAS !--- authenticates the peer. spe 1/0 1/8 firmware location mica-modem-pw.2.7.3.0.bin spe 2/0 2/7 firmware location mica-modem-pw.2.7.3.0.bin ! ip subnet-zero ip domain-name maui-onions.com !--- Tells the NAS how to qualify DNS lookups. !--- In this example, mauionions.com is appended to the end of each !--- looked-up name. ip name-server 172.22.53.210 !--- Specifies the primary name server. ! async-bootp dns-server 172.22.53.210 !--- Specifies (for async clients) the IP address of domain name servers. isdn switch-type primary-ni !--- Switch-type for this NAS. Obtain this information from the Telco. ! controller T1 0 !--- First T1 PRI framing esf !--- Framing for this T1 is Extended Super Frame (ESF). !--- Obtain this information from the Telco. clock source line primary !--- T1 0 is the primary clock source for this NAS. !--- Clock source must be specified for the timing and synchronization !--- of the T1 carrier. linecode b8zs !--- Linecoding for this T1. Obtain this information from the Telco. prigroup timeslots 1-24 !--- For T1 PRI scenarios, all 24 T1 timeslots are assigned as !--- ISDN PRI channels. The router now automatically creates the !--- corresponding D-channel: interface Serial 0:23.

#### controller T1 1

!

!--- Second T1 PRI. framing esf !--- Framing for this T1 is Extended Super Frame (ESF). !--- Obtain this information from the Telco. clock source line secondary 1 !--- T1 1 is the first secondary clock source for this NAS. !--- If the primary clock fails, this secondary clock takes over. linecode b8zs !--- Linecoding for this T1. Obtain this information from the Telco. pri-group timeslots 1-24 !--- For T1 PRI scenarios, all 24 T1 timeslots are assigned as ISDN !--- PRI channels. The router now automatically creates the !--- corresponding D-channel: interface Serial 1:23.

#### controller T1 2

1

!--- This T1 is unused. framing sf clock source line secondary 2 linecode ami ! !--- Unused interface configuration is omitted here. ! interface Loopback0 ip address 172.22.60.1 255.255.255.0 !--- The IP pool for async users is in this subnet. !--- The routes for all async clients are summarized and !--- propagated to the backbone instead of 254 routes. ! interface Loopback1 ip address 172.22.61.1 255.255.255.0 !--- The IP pool for ISDN users is in this subnet. !--- The routes for all ISDN clients are summarized and !--- propagated to the backbone instead of 254 routes. ! interface Ethernet0 ip address 172.22.53.140 255.255.255.0 ! !--- Unused interface configuration is omitted here. ! interface Serial0:23 !--- D-channel configuration for T1 0. no ip address encapsulation ppp !--- PPP encapsulation on this interface. dialer rotary-group 10 !--- T1 0 is a member of rotary group 10. !--- The rotary group configuration is in interface Dialer 10. isdn switch-type primary-ni isdn incoming-voice modem !--- All incoming voice calls on this T1 are sent to the modems. !--- This command is required if this T1 is to accept async calls. no cdp

enable ppp authentication chap ppp multilink ! interface Serial1:23 !--- D-channel configuration for T1 1. no ip address encapsulation ppp !--- PPP encapsulation on this interface. dialer rotary-group 10 !--- T1 1 is a member of rotary group 10. !--- The rotary group configuration is in interface Dialer 10. isdn switch-type primary-ni isdn incoming-voice modem !--- All incoming voice calls on this T1 are sent to the modems. !--- This command is required if this T1 is to accept async calls. no cdp enable ppp authentication chap ppp multilink ! interface Group-Async0 !--- This group-async interface is the configuration template for all modems. !--- You need not configure individual async interfaces because you can !--- clone the interfaces from one managed copy. ip unnumbered Loopback0 !--- A Loopback interface is always up/up. So, unnumber the loopback interface !--- for stability. encapsulation ppp dialer in-band dialer idletimeout 900 dialer-group 5 !--- Interesting traffic is defined in dialer-list 5. !--- Note: The specified dialer-group number must be the same as the !--- dialerlist number. In this example, the number is defined as "5".

#### async mode interactive

!--- Users can dial in and get to a shell or PPP
session on that line. !--- You can use this command in
conjunction with autoselect ppp !--- under the line
configuration to automatically detect the connection
type.

peer default ip address pool ASYNC !--- Clients are assigned addresses from the IP address pool named ASYNC. no fair-queue ppp authentication chap !--- Use CHAP authentication. ppp multilink group-range 1 192 !--- Modems 1 through 192 are members of this group async interface. ! interface Dialer10 !---Configuration for rotary group 10. !--- The Dialer interface number (10) must exactly match rotary !--group number configured on the physical interfaces. ip unnumbered Loopback1 !--- A Loopback interface is always up/up. So, unnumber the loopback interface !--- for stability. encapsulation ppp dialer in-band !--- Enable V.25bis on this interface. dialer idle-timeout 900 !---Idle timeout for incoming calls is 900 seconds (15 mins). dialer-group 5 !--- Apply interesting traffic definition from dialer-list 5. !--- Note: The specified dialer-group number must be the same !--- as the dialerlist number. !--- In this example, the number is defined as "5".

#### peer default ip address pool ISDN

!--- Clients are assigned addresses from the IP address pool named ISDN. ppp authentication chap ppp multilink ! router eigrp 69 network 172.22.0.0 autosummary no eigrp log-neighbor-changes ! ip local pool ASYNC 172.22.60.2 172.22.60.254 ip local pool ISDN 172.22.61.2 172.22.61.254 !--- IP address pools for dialin clients. ip classless no ip http server ! accesslist 101 remark Interesting Traffic Definition to be used in dialer-list 5 access-list 101 deny eigrp any any access-list 101 permit ip any any dialer-list 5 protocol ip list 101 !--- Access-list 101 defines interesting traffic. This definition is applied !--- to interface Dialer 10 and Group-Async 0 through dialer-group 5. !--- Note: The specified **dialer-list** number must be the same as the !--- **dialer-group** number. In this example, the number is defined as "5".

```
!
line con 0
exec-timeout 0 0
login authentication NO_AUTHEN
!--- Apply AAA list NO_AUTHEN configured previously.
!--- That list has method "none". !--- There is no
authentication on the console port. line 1 192 modem
InOut !--- Support incoming and outgoing modem calls.
transport input all autoselect during-login ! ---
Displays the username:password prompt after modems
connect. autoselect ppp !--- Automatically launches PPP
if the router detects incoming PPP packets. !--- Without
this command the dialin client must manually !--- launch
PPP (from Exec mode). line aux 0 line vty 0 4 ! ntp
clock-period 17180107 ntp server 172.22.53.1 end
```

### maui-soho-01(1600)

```
maui-soho-01#show running-config
Building configuration...
Current configuration : 1609 bytes
version 12.1
no service single-slot-reload-enable
service timestamps debug datetime msec
service timestamps log datetime msec
service password-encryption
hostname maui-soho-01
 I
logging rate-limit console 10 except errors
username admin password 7 <deleted>
ip subnet-zero
no ip finger
1
isdn switch-type basic-ni
 !--- Switch-type for the BRI circuit. Obtain this
information from the Telco. ! interface Ethernet0 ip
address 10.0.0.1 255.255.255.0 no keepalive ! interface
Serial0 no ip address shutdown ! interface BRI0 !--- BRI
physical interface configuration. no ip address !--- An
IP address is not required on the physical BRI interface
because !--- this is a dialer pool. !--- The IP
addressing functionality is in interface Dialer 1
(dialer pool). encapsulation ppp dialer pool-member 1 !-
-- Places the interface into dialer pool 1 from which
Dialer interfaces !--- can draw channels as needed. !---
Links the physical interface with the logical dialer
interfaces. !--- Dialer Pool 1 is defined in interface
Dialer 1. isdn switch-type basic-ni isdn spidl
51255511110101 5551111 isdn spid2 51255511120101 5551112
!--- Service Profile IDentifiers (SPIDs) are found
primarily in North America. !--- SPIDs are not required
for certain switch types. Confirm with your Telco. !---
If the Telco informs you that you do not need SPIDs, do
not use these !--- two SPID commands. ppp authentication
chap callin !--- Perform one way CHAP authentication.
```

ppp multilink !--- Permit multilink on this BRI interface. ! interface Dialer1 !--- This dialer is the logical interface for the dialer pool. ip address negotiated !--- IP address for this interface is obtained from the NAS during !--- IPCP negotiation. Alternatively, you can also unnumber this interface !--to a working interface (example, ethernet 0). encapsulation ppp dialer pool 1 !--- Defines Dialer pool 1. !--- BRI 0 is a member of this pool. dialer idletimeout 900 !--- Idle-timout for this link is 900 seconds (15 minutes). !--- The link is disconnected if there is no interesting traffic for 900 secs. dialer string 81560 class 56k !--- Dial 81560 and use the mapclass named "56k". dialer load-threshold 1 outbound !---Sets the outbound load level for traffic at which !--additional connections are added to the MP bundle load level. !--- Values range from 1 (unloaded) to 255 (fully loaded). !--- With a threshold of 1, the additional links are immediately !--- brought up and added to the bundle. dialer-group 1 !--- Apply interesting traffic definition from dialer-list 1. ppp authentication chap callin !--- Use one way PPP CHAP authentication. ppp chap hostname austin\_isdn !--- Use the CHAP username austin\_isdn to authenticate to the other router. ppp chap password 7 <deleted> !--- Use this CHAP password to authenticate to the other router. ppp multilink !---Allow multilink for the dialer profile. !--- Without this command multilink is NOT negotiated. ! ! ip classless ip route 0.0.0.0 0.0.0.0 Dialer1 !--- Set the default route to be interface Dialer 1 (the dialer pool). !--- Traffic sent to int Dialer1 causes the dialer pool member (int BRI 0) !--- to be dialed. no ip http server ! ! map-class dialer 56k !--- Map-class named "56k" that you used with the dialer string in int Dialer1. dialer isdn speed 56 !--- Set the speed of the call to be 56k (the default speed is 64k). !--- This setting is optional for your connection. !--- Consult your Telco to find out if you need to configure the dial !--- speed to 56k. access-list 101 remark Interesting traffic for dialer-list 1 access-list 101 deny udp any any eq ntp access-list 101 permit ip any any !--- Define NTP traffic as NOT interesting to prevent periodic NTP traffic !--- from keeping the link up indefinitely. !---All other IP traffic is interesting. !--- Change this depending on your traffic needs. dialer-list 1 protocol ip list 101 !--- Access-list 101 defines interesting traffic. !--- Apply this to interface Dialer 1 through the command dialer-group 1. !--- Note: The specified dialer-list number must be the same as the !--- dialergroup number. In this example, the number is defined as "1" line con 0 transport input none line vty 0 4 login

```
!
ntp clock-period 17042429
ntp server 172.22.53.1
end
```

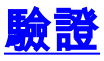

本節提供的資訊可用於確認您的組態是否正常運作。

<u>輸出直譯器工具(</u>僅供<u>註冊</u>客戶使用)支援某些**show**命令,此工具可讓您檢視<u>show</u>命令輸出的分析。

- show isdn status 確保路由器與ISDN交換機正確通訊。在輸出中,確保1為ACTIVE,並顯示2 status = MULTIPLE\_FRAME\_ESTABLISHED。此命令還顯示活動呼叫的數量。如需詳細資訊,請參閱 使用show isdn status命令進行BRI疑難排解。
- show ppp multilink 顯示活動多鏈路捆綁的資訊。使用此命令驗證多鏈路連線。
- show dialer [interface type number] 顯示為DDR配置的介面的常規診斷資訊。如果撥號器正常啟動, Dialer state is data link layer up消息必須出現。如果顯示,則表示線路通訊協定已啟動,但網路控制通訊協定(NCP)未啟動。發起撥號的資料包的源地址和目的地址顯示在行中。此show命令還會顯示計時器的配置以及連線超時之前的時間。
- show caller user *username* detail 顯示特定使用者的引數,例如分配的IP地址、PPP和 PPP捆綁引數。如果您的Cisco IOS軟體版本不支援此命令,請使用show user命令。
- show dialer map 顯示配置的動態和靜態撥號器對映。您可以使用此命令檢查是否建立了動 態撥號器對映。如果沒有撥號器對映,則無法路由資料包。

## <u>show輸出示例</u>

以下是成功呼叫的一些**show**命令輸出。注意輸出中提供的粗體部分和註釋。將您獲得的輸出與此處 顯示的結果進行比較。

#### 一般檢視

| maui-nas-02# <b>sh</b>    | low users    |                     |                |                          |                        |  |
|---------------------------|--------------|---------------------|----------------|--------------------------|------------------------|--|
| Line                      | User         | Host(s)             | Idle           | Location                 |                        |  |
| * 0 con 0                 |              | idle                | 00:00:00       |                          |                        |  |
| 97 tty 97                 | async_user   | Async interface     | 00:06:36       | PPP: 172.22.60.          | 2                      |  |
| ! Async Use               | er. The IP a | ddress of the peer  | is indicated.  | Interface User           | Mode Idle Peer Address |  |
| Vil a                     | ustin_isd V  | irtual PPP (Bundle) | 00:03:35 172   | .22.61.2                 |                        |  |
| Vi2                       | travis_      | isd Virtual PPP (Bu | undle) 00:00:2 | 0 172.22.61.3            |                        |  |
| ! Virtual-A               | ccess Inter  | face for the two mu | ultilink PPP u | sers. Se0:1              | austin_isd Sync PPP    |  |
| - Bundle: Vi              | .1           |                     |                |                          |                        |  |
| Se0:2 austin_isd Sync PPP |              |                     |                | - Bundle: Vil            |                        |  |
| ! User aust               | in_isdn is   | connected through   | two B-channels | (Multilink PPP).         | ! Interface            |  |
| Virtual-Access            | : 1 (Vil) co | ntrols the two B-cl | hannels. Se0:3 | travis_i                 | .sd Sync PPP           |  |
| - Bundle: Vi              | .2           |                     |                |                          |                        |  |
| Se0:4 travis_isd Sync PPP |              |                     |                | - Bundle: Vi2            |                        |  |
| ! User trav               | vis_isdn is  | connected through   | two B-channels | (Multilink PPP)          | . ! Interface          |  |
| Virtual-Access            | 2 (Vi2) co   | ntrols the two B-cl | hannels. maui- | nas-02# <b>show dial</b> | er map                 |  |
| ! Observe t               | he Dynamic . | Dialer Maps created | d for each dia | <i>lin client</i> . Dyna | mic dialer map ip      |  |
| 172.22.60.2 na            | me async_us  | er () on As97 Dynam | mic dialer map | ip 172.22.61.2           | name austin_isdn () on |  |
| Dil0 Dynamic d            | lialer map i | p 172.22.61.3 name  | travis_isdn (  | ) on Dil0                |                        |  |
|                           |              |                     |                |                          |                        |  |
| maui-nas-02# <b>sh</b>    | low users    |                     |                |                          |                        |  |
| Line                      | User         | Host(s)             | Idle           | Location                 |                        |  |
| * 0 con 0                 |              | idle                | 00:00:00       |                          |                        |  |
| 97 tty 97                 | async_user   | Async interface     | 00:06:36       | PPP: 172.22.60.          | 2                      |  |
| ! Async Use               | er. The IP a | ddress of the peer  | is indicated.  | Interface User           | Mode Idle Peer Address |  |
| Vil a                     | ustin_isd V  | irtual PPP (Bundle) | 00:03:35 172   | .22.61.2                 |                        |  |
|                           |              |                     |                |                          |                        |  |

Vi2 travis\_isd Virtual PPP (Bundle) 00:00:20 172.22.61.3

!--- Virtual-Access Interface for the two multilink PPP users. **Se0:1** austin\_isd Sync PPP - Bundle: Vil Se0:2 austin\_isd Sync PPP - Bundle: Vil !--- User austin\_isdn is connected through two B-channels(Multilink PPP). !--- Interface Virtual-Access 1 (Vi1) controls the two B-channels. Se0:3 travis\_isd Sync PPP - Bundle: Vi2 - Bundle: Vi2 Se0:4 travis\_isd Sync PPP !--- User travis\_isdn is connected through two B-channels (Multilink PPP). !--- Interface Virtual-Access 2 (Vi2) controls the two B-channels. maui-nas-02#show dialer map !--- Observe the Dynamic Dialer Maps created for each dialin client. Dynamic dialer map ip 172.22.60.2 name async\_user () on As97 Dynamic dialer map ip 172.22.61.2 name austin\_isdn () on Dil0 Dynamic dialer map ip 172.22.61.3 name travis\_isdn () on Dil0 maui-nas-02#**show users** Line User Host(s) Idle Location \* 0 con 0 idle 00:00:00 97 tty 97 async\_user Async interface 00:06:36 PPP: 172.22.60.2 !--- Async User. The IP address of the peer is indicated. Interface User Mode Idle Peer Address austin\_isd Virtual PPP (Bundle) 00:03:35 172.22.61.2 vi1 Vi2 travis\_isd Virtual PPP (Bundle) 00:00:20 172.22.61.3 !--- Virtual-Access Interface for the two multilink PPP users. Se0:1 austin\_isd Sync PPP - Bundle: Vil Se0:2 austin\_isd Sync PPP Bundle: Vil !--- User austin\_isdn is connected through two B-channels(Multilink PPP). !--- Interface Virtual-Access 1 (Vi1) controls the two B-channels. Se0:3 travis\_isd Sync PPP Bundle: Vi2 Se0:4 travis\_isd Sync PPP Bundle: Vi2 !--- User travis\_isdn is connected through two B-channels (Multilink PPP). !--- Interface Virtual-Access 2 (Vi2) controls the two B-channels. maui-nas-02#show dialer map !--- Observe the Dynamic Dialer Maps created for each dialin client. Dynamic dialer map ip 172.22.60.2 name async\_user () on As97 Dynamic dialer map ip 172.22.61.2 name austin\_isdn () on Dil0 Dynamic dialer map ip 172.22.61.3 name travis\_isdn () on Dil0

#### 對於模擬呼叫

maui-nas-02#show caller user async\_user detail

#### User: async\_user, line tty 97, service Async

!--- Shows hardware-level settings for the user named async\_user. Active time 00:00:34, Idle time 00:00:16 Timeouts: Absolute Idle Idle Session Exec Limits: - - 00:10:00 Disconnect in: - - - TTY: Line 97, running PPP on As97

!--- The call is terminated on interface Async 97. !--- This interface is included in the Group-Async configuration. Location: PPP: 172.22.60.2

!--- IP address for the peer. This address is obtained from the IP pool "ASYNC". DS0:
(slot/unit/channel)=0/0/2

!--- T1 channel on which the call arrived. !--- The call arrived on channel 0 in T1 0. Line: Baud rate (TX/RX) is 115200/115200, no parity, 1 stopbits, 8 databits Status: Ready, Active, No Exit Banner, Async Interface Active HW PPP Support Active Capabilities: Hardware Flowcontrol In, Hardware Flowcontrol Out Modem Callout, Modem RI is CD, Line usable as async interface, Integrated Modem Modem State: Ready User: async\_user, line As97, service PPP

!--- PPP setting for the user named async\_user. !--- Notice that the call is terminated on int Async97. Active time 00:00:32, Idle time 00:00:30 Timeouts: Absolute Idle Limits: - 00:15:00 Disconnect in: - 00:14:28 PPP: LCP Open, multilink Closed, CHAP (<- AAA), IPCP</pre>

*!--- LCP state is OPEN. If LCP state is not OPEN, !--- use* **debug ppp negotiation** to isolate LCP issues.

LCP: -> peer, ACCM, AuthProto, MagicNumber, PCompression, ACCompression <- peer, ACCM, MagicNumber, PCompression, ACCompression

NCP: Open IPCP

*!--- IPCP state is open. If IPCP state is not OPEN, !--- use* **debug ppp negotiation** to isolate IPCP issues.

```
IPCP: <- peer, Address

-> peer, Address

Dialer: Connected, inbound

Idle timer 900 secs, idle 31 secs

Type is IN-BAND ASYNC, group As97

IP: Local 172.22.60.1, remote 172.22.60.2

!--- NAS IP address and the IP address assigned to the peer. Counts: 27 packets input, 1545

bytes, 0 no buffer

1 input errors, 1 CRC, 0 frame, 0 overrun

14 packets output, 347 bytes, 0 underruns

0 output errors, 0 collisions, 0 interface resets

!--- Packets pass through the connection.

對於ISDN呼叫
```

maui-nas-02#show caller user austin\_isdn detail

!--- The user named austin\_isdn has two PPP links, !--- and one virtual interface bundle.
User: austin\_isdn, line Se0:3, service PPP

!--- Shows PPP layer settings for the first channel !--- that belongs to the user named austin\_isdn. Active time 00:04:01, Idle time 00:00:00 Timeouts: Absolute Idle Limits: - -Disconnect in: - - PPP: LCP Open, multilink Open, CHAP (<- AAA)</pre>

*!--- LCP state is OPEN. If LCP state is not OPEN, !--- use* **debug ppp negotiation** to isolate LCP issues.

LCP: -> peer, AuthProto, MagicNumber, MRRU, EndpointDisc

<- peer, MagicNumber, MRRU, EndpointDisc

Dialer: Connected, inbound

Type is ISDN, group Di10

!--- Incoming call used rotary group of int Dialer 10. IP: Local 172.22.61.1

!--- IP address of the int Loopback 1. !--- Remember that int Dialer 1 was unnumbered to Loop 1. !--- The remote IP address is indicated under the virtual-interface. Bundle: Member of austin\_isdn, last input 00:00:00 Counts: 55 packets input, 1635 bytes, 0 no buffer 0 input errors, 0 CRC, 0 frame, 0 overrun 82 packets output, 3479 bytes, 0 underruns 0 output errors, 0 collisions, 0 interface resets User: austin\_isdn, line Se0:4, service PPP

!--- Shows PPP layer settings for the second channel !--- that belongs to the user named austin\_isdn. Active time 00:03:59, Idle time 00:00:00 Timeouts: Absolute Idle Limits: - -Disconnect in: - - PPP: LCP Open, multilink Open, CHAP (<- AAA) LCP: -> peer, AuthProto, MagicNumber, MRRU, EndpointDisc <- peer, MagicNumber, MRRU, EndpointDisc Dialer: Connected to , inbound Type is ISDN, group Di10 IP: Local 172.22.61.1 Bundle: Member of austin\_isdn, last input 00:00:00 Counts: 50 packets input, 1589 bytes, 0 no buffer 0 input errors, 0 CRC, 0 frame, 0 overrun 77 packets output, 3429 bytes, 0 underruns 0 output errors, 0 collisions, 0 interface resets User: austin\_isdn, line Vi1, service PPP Bundle

!--- Shows Virtual-Access Interface Bundle that controls the connections. Active time 00:04:02, Idle time 00:04:01 Timeouts: Absolute Idle Limits: - 00:15:00 Disconnect in: -00:10:58 PPP: LCP Open, multilink Open, IPCP, CDPCP LCP: -> peer, MagicNumber, MRRU, EndpointDisc <- peer NCP: **Open IPCP**, CDPCP

*!--- IPCP State is open. If IPCP state is not OPEN, !--- use* **debug ppp negotiation** to isolate IPCP issues.

IPCP: <- peer, Address
 -> peer, Address
Dialer: Connected, inbound
 Idle timer 900 secs, idle 1 secs
 Type is IN-BAND SYNC, group Dil0
IP: Local 172.22.61.1, remote 172.22.61.2

!--- Dialer interface (Local) IP address !--- and the IP address assigned to the peer.

Bundle: First link of austin\_isdn, 2 links, last input 00:00:01 Counts: 12 packets input, 1712 bytes, 0 no buffer 0 input errors, 0 CRC, 0 frame, 0 overrun 67 packets output, 5030 bytes, 0 underruns 0 output errors, 0 collisions, 0 interface resets

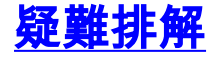

本節提供的資訊可用於對組態進行疑難排解。

## <u>疑難排解資源</u>

根據需要使用這些資源:

- Incoming Modem Call Troubleshooting 使用本文檔排除模擬呼叫故障。
- PRI Async Modem Callin 使用本文檔獲取其他資訊,對模擬呼叫故障進行故障排除。
- Incoming ISDN Call Troubleshooting 使用本文檔排除ISDN呼叫故障。
- PRI ISDN Callin 使用本文檔獲取排除ISDN呼叫故障的其他資訊。
- <u>T1故障排除流程</u>圖 如果您懷疑T1電路無法正常工作,請使用此流程圖。
- T1/56K線路的環回測試 使用此文檔來確認路由器上的T1埠是否正常工作。

### <u>疑難排解指令</u>

<u>輸出直譯器工具(</u>僅供<u>註冊</u>客戶使用)支援某些**show**命令,此工具可讓您檢視<u>show</u>命令輸出的分析。

注意:發出debug指令之前,請先參閱<u>有關Debug指令的重要資訊</u>。

- debug dialer 顯示有關撥號器介面上接收的資料包的DDR調試資訊。此資訊有助於確儲存在 使用撥號器介面的有趣流量。
- debug isdn q931 顯示ISDN網路連線(第3層)的呼叫建立和斷開。
- debug modem 顯示接入伺服器上的數據機線路活動。當數據機線路改變狀態時,輸出顯示 。
- debug modem csm 用於排除帶有內部數字數據機的路由器上的呼叫交換模組(CSM)問題。 使用此命令,您可以跟蹤切換呼入和撥出呼叫的完整順序。
- debug ppp negotiation 顯示有關PPP流量和交換的資訊,並協商鏈路控制協定(LCP)、身份 驗證和網路控制協定(NCP)。成功的PPP協商首先開啟LCP狀態,然後進行身份驗證,最後協 商NCP。在LCP協商期間建立諸如最大接收重建單元(MRRU)的多鏈路引數。
- debug ppp authentication 顯示PPP身份驗證協定消息,包括CHAP資料包交換和口令身份驗 證協定(PAP)交換。
- debug ppp error 顯示與PPP連線協商和操作相關的協定錯誤和錯誤統計資訊。

## <u>調試輸出示例</u>

以下是成功呼叫的一些**debug**輸出。注意產出中的粗體部分和評論。將您獲得的輸出與此處顯示的 結果進行比較。

### 對於模擬呼叫

maui-nas-02#debug isdn q931
ISDN Q931 packets debugging is on
maui-nas-02#debug modem
Modem control/process activation debugging is on
maui-nas-02#debug modem csm
Modem Management Call Switching Module debugging is on
maui-nas-02#debug ppp negotiation
PPP protocol negotiation debugging is on
maui-nas-02#debug ppp authentication

PPP authentication debugging is on

maui-nas-02#
Sep 28 13:13:28.369: ISDN Se0:23: RX <- SETUP pd = 8 callref = 0x5285</pre>

!--- Incoming Q.931 SETUP message. This indicates an incoming call. !--- For more information on Q.931 refer to !--- <u>Troubleshooting ISDN BRI Layer 3 using the debug isdn q931</u> Command.

```
      Sep 28 13:13:28.369:
      Bearer Capability i = 0x9090A2

      Sep 28 13:13:28.369:
      Channel ID i = 0xA18383

      Sep 28 13:13:28.369:
      Progress Ind i = 0x8183 - Origination address is non-ISDN

      Sep 28 13:13:28.369:
      Called Party Number i = 0xA1, '81560', Plan:ISDN, Type:National

      Sep 28 13:13:28.373:
      VDEV_ALLOCATE: 2/0 is allocated
```

!--- The Call Switch Module (CSM) is informed about the call. !--- The CSM allocates modem 2/0 to the incoming call. Sep 28 13:13:28.373: EVENT\_FROM\_ISDN::dchan\_idb=0x618569F4, call\_id=0x28, ces=0x0 bchan=0x2, event=0x1, cause=0x0 Sep 28 13:13:28.373: dev in call to isdn : set dnis\_collected & fap\_notify Sep 28 13:13:28.373: EVENT\_FROM\_ISDN:(0028): DEV\_INCALL at slot 2 and port 0 Sep 28 13:13:28.373: EVENT\_FROM\_ISDN: decode:calling 0ct3 0x0, called oct3 0xA1, oct3a 0x0,mask 0x3C Sep 28 13:13:28.373: EVENT\_FROM\_ISDN: csm\_call\_info:calling 0ct3 0x0, called oct3 0xA1, oct3a 0x0,mask 0x3C Sep 28 13:13:28.377: CSM\_PROC\_IDLE: CSM\_EVENT\_ISDN\_CALL at slot 2, port 0 Sep 28 13:13:28.377: Mica Modem(2/0): Configure(0x1 = 0x0) Sep 28 13:13:28.377: Mica Modem(2/0): Configure(0x23 = 0x0) Sep 28 13:13:28.377: Mica Modem(2/0): Call Setup

!--- CSM sends the Call Setup Message to Modem 2/0. !--- The modem must now go off-hook. Sep 28 13:13:28.377: csm\_connect\_pri\_vdev: TS allocated at bp\_stream 0, bp\_Ch 0,vdev\_common 0x6141BB68 Sep 28 13:13:28.377: ISDN Se0:23: TX -> CALL\_PROC pd = 8 callref = 0xD285

Sep 28 13:13:28.377: Channel ID i = 0xA98383

!--- The Call Proceeding Message is sent through the D-channel. Sep 28 13:13:28.377: ISDN
Se0:23: TX -> ALERTING pd = 8 callref = 0xD285 Sep 28 13:13:28.445: Mica Modem(2/0): State
Transition to Call Setup

!--- Modem transitions to state Call Setup. !--- For more information on MICA Modem States
refer to <u>MICA Modem States</u>. Sep 28 13:13:28.445: Mica Modem(2/0): Went offhook

!--- Modem informs the CSM that it went offhook. Sep 28 13:13:28.445: CSM\_PROC\_IC2\_RING: CSM\_EVENT\_MODEM\_OFFHOOK at slot 2, port 0 Sep 28 13:13:28.445: ISDN Se0:23: TX -> CONNECT pd = 8 callref = 0xD285

!--- D-channel transmits a CONNECT. Sep 28 13:13:28.461: ISDN Se0:23: RX <- CONNECT\_ACK pd
= 8 callref = 0x5285</pre>

!--- The Q.931 CONNECT\_ACK message is received. Sep 28 13:13:28.461: ISDN Se0:23: CALL\_PROGRESS: CALL\_CONNECTED call id 0x28, bchan 2, dsl 0 Sep 28 13:13:28.461: EVENT\_FROM\_ISDN::dchan\_idb=0x618569F4, call\_id=0x28, ces=0x0 bchan=0x2, event=0x4, cause=0x0 Sep 28 13:13:28.461: EVENT\_FROM\_ISDN:(0028): DEV\_CONNECTED at slot 2 and port 0 Sep 28 13:13:28.461: CSM\_PROC\_IC6\_WAIT\_FOR\_CONNECT: CSM\_EVENT\_ISDN\_CONNECTED at slot 2, port 0 Sep 28 13:13:28.465: Mica Modem(2/0): Link Initiate

!--- When the Q.931 CONNECT\_ACK message is received, the Link initiate message !--- is sent to the MICA modem, and negotiation with remote modem occurs. Sep 28 13:13:28.465: %ISDN-6-CONNECT: Interface Serial0:2 is now connected to N/A N/A Sep 28 13:13:29.557: Mica Modem(2/0): State Transition to Connect

!--- Modem moves to the Connect state. Sep 28 13:13:34.073: Mica Modem(2/0): State
Transition to Link Sep 28 13:13:45.478: Mica Modem(2/0): State Transition to Trainup Sep 28
13:13:53.642: Mica Modem(2/0): State Transition to EC Negotiating Sep 28 13:13:54.122: Mica
Modem(2/0): State Transition to Steady State

!--- Modem tranistions to the Steady state. Sep 28 13:13:54.266: TTY97: DSR came up !---Indicates that the modem trainup is complete. Sep 28 13:13:54.266: tty97: Modem: IDLE->(unknown) Sep 28 13:13:54.266: TTY97: EXEC creation Sep 28 13:13:54.266: TTY97: set timer type 10, 30 seconds Sep 28 13:13:57.202: TTY97: Autoselect(2) sample 7E Sep 28 13:13:57.202: TTY97: Autoselect(2) sample 7EFF Sep 28 13:13:57.202: TTY97: Autoselect(2) sample 7EFF7D Sep 28 13:13:57.202: TTY97: Autoselect(2) sample 7EFF7D23 Sep 28 13:13:57.202: TTY97 Autoselect cmd: ppp negotiate !--- The router detects PPP packets and automatically launches PPP. Sep 28 13:13:57.206: TTY97: EXEC creation Sep 28 13:13:57.206: TTY97: create timer type 1, 600 seconds Sep 28 13:13:57.334: TTY97: destroy timer type 1 Sep 28 13:13:57.334: TTY97: no timer type 0 to destroy Sep 28 13:13:57.334: As97 IPCP: Install route to 172.22.60.2 Sep 28 13:13:59.334: %LINK-3-UPDOWN: Interface Async97, changed state to up Sep 28 13:13:59.334: As97 PPP: Treating connection as a callin Sep 28 13:13:59.334: As97 IPCP: Phase is ESTABLISHING, Passive Open [0 sess, 0 load] Sep 28 13:13:59.334: As97 LCP: State is Listen !--- LCP negotiation begins. Sep 28 13:14:00.214: As97 LCP: I CONFREQ [Listen] id 3 len 23 !--- Incoming LCP CONFREQ. !--- For more information on how to interpret PPP debugs, refer to !--- Dialup Technology: Troubleshooting Techniques. Sep 28 13:14:00.214: As97 LCP: ACCM 0x000A0000 (0x0206000A0000) Sep 28 13:14:00.214: As97 LCP: MagicNumber 0x0F7CD34A (0x05060F7CD34A) Sep 28 13:14:00.214: As97 LCP: PFC (0x0702) Sep 28 13:14:00.214: As97 LCP: ACFC (0x0802) Sep 28 13:14:00.214: As97 LCP: Callback 6 (0x0D0306) Sep 28 13:14:00.214: Unthrottle 97 Sep 28 13:14:00.214: As97 LCP: O CONFREQ [Listen] id 1 len 43 Sep 28 13:14:00.214: As97 LCP: ACCM 0x000A0000 (0x0206000A0000) Sep 28 13:14:00.214: As97 LCP: AuthProto CHAP (0x0305C22305) Sep 28 13:14:00.214: As97 LCP: MagicNumber 0x3090DE31 (0x05063090DE31) Sep 28 13:14:00.214: As97 LCP: PFC (0x0702) Sep 28 13:14:00.214: As97 LCP: ACFC (0x0802) Sep 28 13:14:00.214: As97 LCP: MRRU 1524 (0x110405F4) Sep 28 13:14:00.214: As97 LCP: EndpointDisc 1 Local ( 0x130E016D6175692D6E61732D3032) Sep 28 13:14:00.214: As97 LCP: O CONFREJ [Listen] id 3 len 7 Sep 28 13:14:00.214: As97 LCP: Callback 6 (0x0D0306) Sep 28 13:14:00.342: As97 LCP: I CONFREQ [REQsent] id 4 len 20 Sep 28 13:14:00.342: As97 LCP: ACCM 0x000A0000 (0x0206000A0000) Sep 28 13:14:00.342: As97 LCP: MagicNumber 0x0F7CD34A (0x05060F7CD34A) Sep 28 13:14:00.342: As97 LCP: PFC (0x0702) Sep 28 13:14:00.342: As97 LCP: ACFC (0x0802) Sep 28 13:14:00.342: As97 LCP: O CONFACK [REQsent] id 4 len 20 Sep 28 13:14:00.342: As97 LCP: ACCM 0x000A0000 (0x0206000A0000) Sep 28 13:14:00.342: As97 LCP: MagicNumber 0x0F7CD34A (0x05060F7CD34A) Sep 28 13:14:00.342: As97 LCP: PFC (0x0702) Sep 28 13:14:00.342: As97 LCP: ACFC (0x0802) Sep 28 13:14:02.214: As97 LCP: TIMEout: State ACKsent Sep 28 13:14:02.214: As97 LCP: 0 CONFREQ [ACKsent] id 2 len 43 Sep 28 13:14:02.214: As97 LCP: ACCM 0x000A0000 (0x0206000A0000) Sep 28 13:14:02.214: As97 LCP: AuthProto CHAP (0x0305C22305) Sep 28 13:14:02.214: As97 LCP: MagicNumber 0x3090DE31 (0x05063090DE31) Sep 28 13:14:02.214: As97 LCP: PFC (0x0702) Sep 28 13:14:02.214: As97 LCP: ACFC (0x0802) Sep 28 13:14:02.214: As97 LCP: MRRU 1524 (0x110405F4) Sep 28 13:14:02.214: As97 LCP: EndpointDisc 1 Local (0x130E016D6175692D6E61732D3032) Sep 28 13:14:02.326: As97 LCP: I CONFREJ [ACKsent] id 2 len 22 Sep 28 13:14:02.326: As97 LCP: MRRU 1524 (0x110405F4) Sep 28 13:14:02.326: As97 LCP: EndpointDisc 1 Local (0x130E016D6175692D6E61732D3032) Sep 28 13:14:02.326: As97 LCP: O CONFREQ [ACKsent] id 3 len 25 Sep 28 13:14:02.326: As97 LCP: ACCM 0x000A0000 (0x0206000A0000) Sep 28 13:14:02.326: As97 LCP: AuthProto CHAP (0x0305C22305) Sep 28 13:14:02.326: As97 LCP: MagicNumber 0x3090DE31 (0x05063090DE31) Sep 28 13:14:02.326: As97 LCP: PFC (0x0702) Sep 28 13:14:02.326: As97 LCP: ACFC (0x0802) Sep 28 13:14:02.518: As97 LCP: I CONFACK [ACKsent] id 3 len 25 Sep 28 13:14:02.518: As97 LCP: ACCM 0x000A0000 (0x0206000A0000) Sep 28 13:14:02.518: As97 LCP: AuthProto CHAP (0x0305C22305) Sep 28 13:14:02.518: As97 LCP: MagicNumber 0x3090DE31 (0x05063090DE31) Sep 28 13:14:02.518: As97 LCP: PFC (0x0702) Sep 28 13:14:02.518: As97 LCP: ACFC (0x0802) Sep 28 13:14:02.518: As97 LCP: State is Open

!--- LCP negotiation is complete. Sep 28 13:14:02.518: As97 PPP: Phase is AUTHENTICATING, by this end [0 sess, 0 load] Sep 28 13:14:02.518: As97 CHAP: 0 CHALLENGE id 1 len 32 from "mauinas-02" Sep 28 13:14:02.646: As97 CHAP: I RESPONSE id 1 len 31 from "async\_user" Sep 28 13:14:02.646: As97 AUTH: Started process 0 pid 34 Sep 28 13:14:02.650: As97 CHAP: O SUCCESS id 1 len 4

!--- CHAP authentication is successful. !--- If authentication fails, check the username and password. !--- Refer to <u>Dialup Technology: Troubleshooting Techniques</u> . Sep 28 13:14:02.650: As97 PPP: Phase is UP [0 sess, 0 load] Sep 28 13:14:02.650: As97 IPCP: O CONFREQ [Closed] id 1 len 10

!--- IPCP negotiation begins. Sep 28 13:14:02.650: As97 IPCP: Address 172.22.60.1 (0x0306AC163C01) Sep 28 13:14:02.758: As97 IPCP: I CONFREQ [REQsent] id 1 len 40 Sep 28 13:14:02.758: As97 IPCP: CompressType VJ 15 slots CompressSlotID (0x0206002D0F01) Sep 28 13:14:02.758: As97 IPCP: Address 0.0.0.0 (0x03060000000) Sep 28 13:14:02.758: As97 IPCP: PrimaryDNS 172.22.53.210 (0x8106AC1635D2) Sep 28 13:14:02.758: As97 IPCP: PrimaryWINS 0.0.0.0 (0x82060000000) Sep 28 13:14:02.758: As97 IPCP: SecondaryDNS 0.0.0.0 (0x83060000000) Sep 28 13:14:02.758: As97 IPCP: SecondaryWINS 0.0.0.0 (0x84060000000) Sep 28 13:14:02.758: As97 AAA/AUTHOR/IPCP: Start. Her address 0.0.0.0, we want 172.22.60.2 Sep 28 13:14:02.758: As97 AAA/AUTHOR/IPCP: Done.

#### Her address 0.0.0.0, we want 172.22.60.2

!--- Address is obtained from the Address Pool named "Async". Sep 28 13:14:02.758: As97 IPCP: O CONFREJ [REQsent] id 1 len 28 Sep 28 13:14:02.758: As97 IPCP: CompressType VJ 15 slots CompressSlotID (0x0206002D0F01) Sep 28 13:14:02.758: As97 IPCP: PrimaryWINS 0.0.0.0 (0x82060000000) Sep 28 13:14:02.758: As97 IPCP: SecondaryDNS 0.0.0.0 (0x830600000000) Sep 28 13:14:02.758: As97 IPCP: SecondaryWINS 0.0.0.0 (0x84060000000) Sep 28 13:14:02.802: As97 CCP: I CONFREQ [Not negotiated] id 1 len 15 Sep 28 13:14:02.802: As97 CCP: MS-PPC supported bits 0x00000001 (0x120600000001) Sep 28 13:14:02.802: As97 CCP: Stacker history 1 check mode EXTENDED (0x1105000104) Sep 28 13:14:02.802: As97 LCP: O PROTREJ [Open] id 4 len 21 protocol CCP Sep 28 13:14:02.802: As97 LCP: (0x80FD0101000F1206000000111050001) Sep 28 13:14:02.802: As97 LCP: (0x04) Sep 28 13:14:02.802: As97 IPCP: I CONFACK [REQsent] id 1 len 10 Sep 28 13:14:02.802: As97 IPCP: Address 172.22.60.1 (0x0306AC163C01) Sep 28 13:14:04.650: As97 IPCP: TIMEout: State ACKrcvd Sep 28 13:14:04.650: As97 IPCP: O CONFREQ [ACKrcvd] id 2 len 10 Sep 28 13:14:04.650: As97 IPCP: Address 172.22.60.1 (0x0306AC163C01) Sep 28 13:14:04.758: As97 IPCP: I CONFACK [REQsent] id 2 len 10 Sep 28 13:14:04.758: As97 IPCP: Address 172.22.60.1 (0x0306AC163C01) Sep 28 13:14:05.750: As97 IPCP: I CONFREQ [ACKrcvd] id 2 len 34 Sep 28 13:14:05.750: As97 IPCP: Address 0.0.0.0 (0x03060000000) Sep 28 13:14:05.750: As97 IPCP: PrimaryDNS 172.22.53.210 (0x8106AC1635D2) Sep 28 13:14:05.750: As97 IPCP: PrimaryWINS 0.0.0.0 (0x820600000000) Sep 28 13:14:05.750: As97 IPCP: SecondaryDNS 0.0.0.0 (0x83060000000) Sep 28 13:14:05.750: As97 IPCP: SecondaryWINS 0.0.0.0 (0x84060000000) Sep 28 13:14:05.750: As97 AAA/AUTHOR/IPCP: Start. Her address 0.0.0.0, we want 172.22.60.2 Sep 28 13:14:05.750: As97 AAA/AUTHOR/IPCP: Done. Her address 0.0.0.0, we want 172.22.60.2 Sep 28 13:14:05.750: As97 IPCP: O CONFREJ [ACKrcvd] id 2 len 22 Sep 28 13:14:05.750: As97 IPCP: PrimaryWINS 0.0.0.0 (0x820600000000) Sep 28 13:14:05.754: As97 IPCP: SecondaryDNS 0.0.0.0 (0x83060000000) Sep 28 13:14:05.754: As97 IPCP: SecondaryWINS 0.0.0.0 (0x840600000000) Sep 28 13:14:05.878: As97 IPCP: I CONFREQ [ACKrcvd] id 3 len 16 Sep 28 13:14:05.878: As97 IPCP: Address 0.0.0.0 (0x03060000000) Sep 28 13:14:05.878: As97 IPCP: PrimaryDNS 172.22.53.210 (0x8106AC1635D2) Sep 28 13:14:05.878: As97 AAA/AUTHOR/IPCP: Start. Her address 0.0.0.0, we want 172.22.60.2 Sep 28 13:14:05.878: As97 AAA/AUTHOR/IPCP: Done. Her address 0.0.0.0, we want 172.22.60.2 Sep 28 13:14:05.878: As97 IPCP: O CONFNAK [ACKrcvd] id 3 len 10 Sep 28 13:14:05.878: As97 IPCP: Address 172.22.60.2 (0x0306AC163C02) Sep 28 13:14:05.990: AS97 IPCP: I CONFREQ [ACKrcvd] id 4 len 16 Sep 28 13:14:05.990: AS97 IPCP: Address 172.22.60.2 (0x0306AC163C02) Sep 28 13:14:05.990: As97 IPCP: PrimaryDNS 172.22.53.210 (0x8106AC1635D2) Sep 28 13:14:05.990: As97 AAA/AUTHOR/IPCP: Start. Her address 172.22.60.2, we want 172.22.60.2 Sep 28 13:14:05.990: As97 AAA/AUTHOR/IPCP: Reject 172.22.60.2, using 172.22.60.2 Sep 28 13:14:05.990: As97 AAA/AUTHOR/IPCP: Done. Her address 172.22.60.2, we want 172.22.60.2 Sep 28 13:14:05.994: As97 IPCP: O CONFACK [ACKrcvd] id 4 len 16 Sep 28 13:14:05.994: As97 IPCP: Address 172.22.60.2 (0x0306AC163C02) Sep 28 13:14:05.994: As97 IPCP: PrimaryDNS 172.22.53.210 (0x8106AC1635D2) Sep 28 13:14:05.994: As97 IPCP: State is Open

!--- IPCP negotiation is complete. The user is now connected.

#### 對於ISDN呼叫

#### maui-nas-02#debug isdn q931

ISDN Q931 packets debugging is on maui-nas-02#**debug ppp negotiation** PPP protocol negotiation debugging is on maui-nas-02#**debug ppp authentication** PPP authentication debugging is on

!--- Call is connected. Sep 28 13:25:02.886: Se0:3 LCP: I CONFREQ [Listen] id 61 len 28 Sep 28 13:25:02.886: Se0:3 LCP: MagicNumber 0x1EB88B1C (0x05061EB88B1C) Sep 28 13:25:02.886: Se0:3 LCP: MRRU 1524 (0x110405F4) Sep 28 13:25:02.886: Se0:3 LCP: EndpointDisc 1 Local (0x130E0161757374696E5F6973646E) Sep 28 13:25:02.886: Se0:3 LCP: 0 CONFREQ [Listen] id 1 len 33 Sep 28 13:25:02.886: Se0:3 LCP: AuthProto CHAP (0x0305C22305) Sep 28 13:25:02.886: Se0:3 LCP: MagicNumber 0x309AFABD (0x0506309AFABD) Sep 28 13:25:02.886: Se0:3 LCP: MRRU 1524 (0x110405F4) Sep 28 13:25:02.886: Se0:3 LCP: EndpointDisc 1 Local (0x130E016D6175692D6E61732D3032) Sep 28 13:25:02.886: Se0:3 LCP: 0 CONFACK [Listen] id 61 len 28 Sep 28 13:25:02.886: Se0:3 LCP: MagicNumber 0x1EB88B1C (0x05061EB88B1C) Sep 28 13:25:02.886: Se0:3 LCP: MRRU 1524 (0x110405F4) Sep 28 13:25:02.886: Se0:3 LCP: EndpointDisc 1 Local (0x130E0161757374696E5F6973646E) Sep 28 13:25:02.922: Se0:3 LCP: I CONFACK [ACKsent] id 1 len 33 Sep 28 13:25:02.922: Se0:3 LCP: AuthProto CHAP (0x0305C22305) Sep 28 13:25:02.922: Se0:3 LCP: MagicNumber 0x309AFABD (0x0506309AFABD) Sep 28 13:25:02.922: Se0:3 LCP: MRRU 1524 (0x110405F4) Sep 28 13:25:02.922: Se0:3 LCP: I CONFACK [ACKsent] id 1 len 33 Sep 28 13:25:02.922: Se0:3 LCP: AuthProto CHAP (0x0305C22305) Sep 28 13:25:02.922: Se0:3 LCP: MagicNumber 0x309AFABD (0x0506309AFABD) Sep 28 13:25:02.922: Se0:3 LCP: MRRU 1524 (0x110405F4) Sep 28 13:25:02.922: Se0:3 LCP: EndpointDisc 1 Local (0x130E016D6175692D6E61732D3032) Sep 28 13:25:02.922: Se0:3 LCP:

#### State is Open

!--- LCP negotiation is complete. Sep 28 13:25:02.922: Se0:3 PPP: Phase is AUTHENTICATING, by this end [0 sess, 1 load] Sep 28 13:25:02.922: Se0:3 CHAP: O CHALLENGE id 1 len 32 from "maui-nas-02" Sep 28 13:25:02.954: Se0:3 CHAP: I RESPONSE id 1 len 32 from "austin\_isdn" Sep 28 13:25:02.954: Se0:3 CHAP: O SUCCESS id 1 len 4

!--- PPP CHAP authentication is successful. Sep 28 13:25:02.958: Se0:3 PPP: Phase is VIRTUALIZED [0 sess, 1 load] Sep 28 13:25:02.958: Vil PPP: Phase is DOWN, Setup [0 sess, 1 load] Sep 28 13:25:02.982: Vil PPP: Phase is DOWN, Setup [0 sess, 1 load] Sep 28 13:25:02.982: Se0:3 IPCP: Packet buffered while building MLP bundle interface Sep 28 13:25:02.986: %LINK-3-UPDOWN: Interface Virtual-Access1,

#### changed state to up

!--- Virtual-Access Interface is up. !--- This interface controls the incoming call. Sep 28 13:25:02.986: Vil PPP: Treating connection as a callin Sep 28 13:25:02.986: Vil PPP: Phase is ESTABLISHING, Passive Open [0 sess, 1 load] Sep 28 13:25:02.986: Vil LCP: State is Listen Sep 28 13:25:02.986: Vil PPP: Phase is UP [0 sess, 1 load] Sep 28 13:25:02.986: Vil IPCP: 0 CONFREQ [Closed] id 1 len 10 Sep 28 13:25:02.986: Vil IPCP: Address 172.22.61.1 (0x0306AC163D01) Sep 28 13:25:02.990: Vil MLP: Added first link Se0:3 to bundle austin\_isdn Sep 28 13:25:02.990: Vil PPP: Pending ncpQ size is 1 Sep 28 13:25:02.990: Se0:3 IPCP: Redirect packet to Vil Sep 28 13:25:02.990: Vil IPCP: I CONFREQ [REQsent] id 45 len 10 Sep 28 13:25:02.990: Vil IPCP: Address 10.0.0.1 (0x03060A000001) Sep 28 13:25:02.990: Vil AAA/AUTHOR/IPCP: Start. Her address 10.0.0.1, we want 0.0.0.0 Sep 28 13:25:02.990: Vil AAA/AUTHOR/IPCP: Reject 10.0.0.1, using 0.0.0.0 Sep 28 13:25:02.990: Vil IPCP: 0 CONFNAK [REQsent] id 45 len 10 Sep 28 13:25:02.990: Vil IPCP: Address 13:25:02.990: Vil IPCP: 0 CONFNAK [REQsent] id 45 len 10 Sep 28 13:25:02.990: Vil IPCP: Address 13:25:02.990: Vil IPCP: 0 CONFNAK [REQsent] id 45 len 10 Sep 28 13:25:02.990: Vil IPCP: Address 13:25:02.990: Vil IPCP: 0 CONFNAK [REQsent] id 45 len 10 Sep 28 13:25:02.990: Vil IPCP: Address 13:25:02.990: Vil IPCP: 0 CONFNAK [REQsent] id 45 len 10 Sep 28 13:25:02.990: Vil IPCP: Address 172.22.61.2 (0x0306AC163D02)

!--- Peer IP address is assigned from IP Pool named "ISDN". Sep 28 13:25:02.990: Se0:3 CDPCP: MLP bundle interface is built, process packets now Sep 28 13:25:02.990: Se0:3 CDPCP: Redirect packet to Vil Sep 28 13:25:02.990: Vil CDPCP: I CONFREQ [Not negotiated] id 23 len 4 Sep 28 13:25:02.990: Vil LCP: O PROTREJ [Open] id 1 len 10 protocol CDPCP (0x820701170004) Sep 28 13:25:03.010: Vil IPCP: I CONFACK [REQsent] id 1 len 10 Sep 28 13:25:03.010: Vil IPCP: Address 172.22.61.1 (0x0306AC163D01) Sep 28 13:25:03.010: Vil IPCP: I CONFREQ [ACKrcvd] id 46 len 4 Sep 28 13:25:03.010: Vil IPCP: O CONFACK [ACKrcvd] id 46 len 4 Sep 28 13:25:03.010: Vil IPCP: State is Open

!--- IPCP negotiation is complete. The call is now connected. Sep 28 13:25:03.014: Di10
IPCP: Install route to 172.22.61.2 Sep 28 13:25:03.958: %LINEPROTO-5-UPDOWN: Line protocol on
Interface Serial0:3, changed state to up Sep 28 13:25:03.986: %LINEPROTO-5-UPDOWN: Line protocol
on Interface Virtual-Access1, changed state to up Sep 28 13:25:04.146: ISDN Se0:23: RX <- SETUP
pd = 8 callref = 0x5409</pre>

!--- The second link in the multilink connection arrives. Sep 28 13:25:04.150: Bearer Capability i = 0x8890218F Sep 28 13:25:04.150: Channel ID i = 0xA18385 Sep 28 13:25:04.150: Called Party Number i = 0xA1, '81560', Plan:ISDN, Type:National Sep 28 13:25:04.154: %LINK-3-UPDOWN: Interface Serial0:4, changed state to up Sep 28 13:25:04.154: %ISDN-6-CONNECT: Interface Serial0:3 is now connected to austin\_isdn Sep 28 13:25:04.154: Se0:4 PPP: Treating connection as a callin Sep 28 13:25:04.154: Se0:4 PPP: Phase is ESTABLISHING, Passive Open [0 sess, 1 load] Sep 28 13:25:04.154: Se0:4 LCP: State is Listen Sep 28 13:25:04.158: ISDN Se0:23: TX -> CALL\_PROC pd = 8 callref = 0xD409 Sep 28 13:25:04.158: Channel ID i = 0xA98385 Sep 28 13:25:04.158: ISDN Se0:23: TX -> CONNECT pd = 8 callref = 0xD409 Sep 28 13:25:04.158: Channel ID i = 0xA98385 Sep 28 13:25:04.178: ISDN Se0:23: RX <- CONNECT\_ACK pd = 8 callref = 0x5409 Sep 28 13:25:04.178: ISDN Se0:23: CALL PROGRESS: CALL CONNECTED call id 0x2C, bchan 4, dsl 0 Sep 28 13:25:04.394: Se0:4 LCP: I CONFREQ [Listen] id 51 len 28 Sep 28 13:25:04.394: Se0:4 LCP: MagicNumber 0x1EB8910D (0x05061EB8910D) Sep 28 13:25:04.394: Se0:4 LCP: MRRU 1524 (0x110405F4) Sep 28 13:25:04.394: Se0:4 LCP: EndpointDisc 1 Local (0x130E0161757374696E5F6973646E) Sep 28 13:25:04.394: Se0:4 LCP: O CONFREQ [Listen] id 1 len 33 Sep 28 13:25:04.394: Se0:4 LCP: AuthProto CHAP (0x0305C22305) Sep 28 13:25:04.394: Se0:4 LCP: MagicNumber 0x309B00A6 (0x0506309B00A6) Sep 28 13:25:04.394: Se0:4 LCP: MRRU 1524 (0x110405F4) Sep 28 13:25:04.394: Se0:4 LCP: EndpointDisc 1 Local (0x130E016D6175692D6E61732D3032) Sep 28 13:25:04.394: Se0:4 LCP: O CONFACK [Listen] id 51 len 28 Sep 28 13:25:04.394: Se0:4 LCP: MagicNumber 0x1EB8910D (0x05061EB8910D) Sep 28 13:25:04.394: Se0:4 LCP: MRRU 1524 (0x110405F4) Sep 28 13:25:04.394: Se0:4 LCP: EndpointDisc 1 Local (0x130E0161757374696E5F6973646E) Sep 28 13:25:04.430: Se0:4 LCP: I CONFACK [ACKsent] id 1 len 33 Sep 28 13:25:04.430: Se0:4 LCP: AuthProto CHAP (0x0305C22305) Sep 28 13:25:04.430: Se0:4 LCP: MagicNumber 0x309B00A6 (0x0506309B00A6) Sep 28 13:25:04.430: Se0:4 LCP: MRRU 1524 (0x110405F4) Sep 28 13:25:04.430: Se0:4 LCP: EndpointDisc 1 Local (0x130E016D6175692D6E61732D3032) Sep 28 13:25:04.430: Se0:4 LCP: State is Open Sep 28 13:25:04.430: Se0:4 PPP: Phase is AUTHENTICATING, by this end [0 sess, 1 load] Sep 28 13:25:04.430: Se0:4 CHAP: O CHALLENGE id 1 len 32 from "maui-nas-02" Sep 28 13:25:04.462: Se0:4

CHAP: I RESPONSE id 1 len 32 from "austin\_isdn" Sep 28 13:25:04.466: Se0:4 CHAP: O SUCCESS id 1 len 4 Sep 28 13:25:04.466: Se0:4 PPP: Phase is VIRTUALIZED [0 sess, 1 load] Sep 28 13:25:04.466: Vi1 MLP: Added link Se0:4 to bundle austin\_isdn

!--- An additional Link is now added to exiting Virtual Interface Bundle. Sep 28
13:25:05.466: %LINEPROTO-5-UPDOWN: Line protocol on Interface Serial0:4, changed state to up Sep
28 13:25:10.154: %ISDN-6-CONNECT:

Interface Serial0:4 is now connected to austin\_isdn

!--- The second call is connected. The multilink Bundle is complete. maui-nas-02#

- 撥號和存取技術支援頁面
- 技術支援與文件 Cisco Systems